## Install the module

The installation and configuration of the module should take no longer than 5 minutes. Follow these simple steps:

- 1. Download the module archive from the client area and extract it.
- 2. Upload the module to your WHMCS installation.
- 3. Go to the WHMCS Admin backend, click on Setup Addon Modules.
- 4. Click Activate at Invoice Notifications.
- 5. Click Configure, enter your License Key and select Full Administrator at Access Control.
- 6. Click Addons Invoice Notifications to open the Addon Page.

Please read the Usage page to understand all the options.